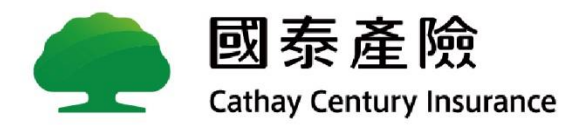

# 疫情警戒理賠作業說明

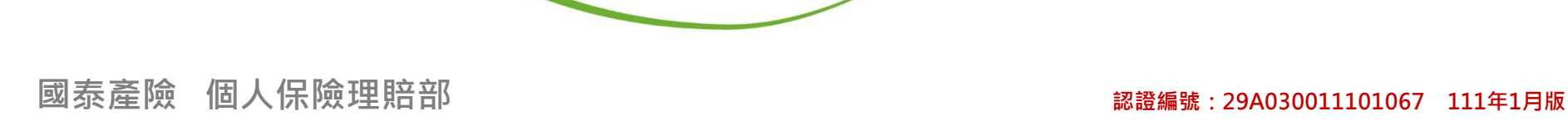

<客戶版>

### 若您有理賠申請需求,可透過下列2種申請管道辦理

### 因應疫情升溫,配合疫情期間減少人員接觸,建議您可多加利用數位服務平台辦理

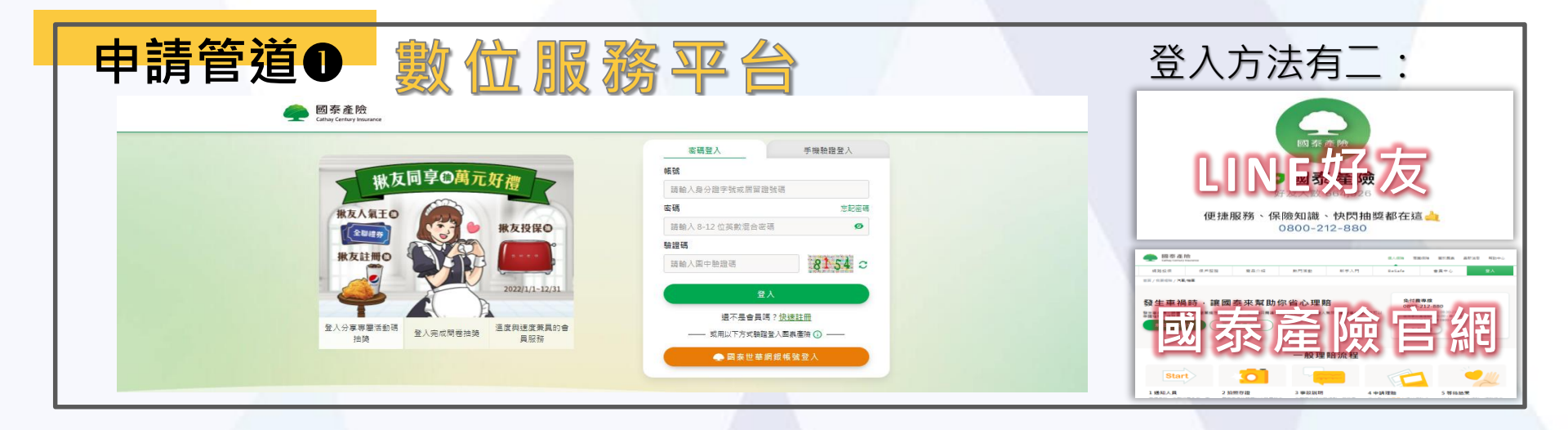

| <b>申</b> | 請管道❷                          | 掛號 郵音                  | 寄至國泰                     | 產險                | 收據                |    | 診斷證明 | * |
|----------|-------------------------------|------------------------|--------------------------|-------------------|-------------------|----|------|---|
|          | 流程說明與文件下載                     |                        |                          |                   |                   |    | -    |   |
|          |                               | S.                     | 公                        | <u>~~</u>         |                   | 國泰 |      |   |
|          | <b>汽車 / 機車</b><br>#出險 #車禍 #體傷 | 旅平險 + 不便險<br>#出險 #班機延課 | <b>房屋</b><br>#失火 #淹水 #意外 | <b>寵物</b><br>#寵物險 | • •<br>• •<br>• • | 產險 |      |   |
|          |                               |                        |                          |                   |                   | 收  | •    |   |
|          | 网泰產險                          |                        |                          |                   |                   |    |      | 2 |

Cathay Century Insurance

# 理賠申請教學手冊

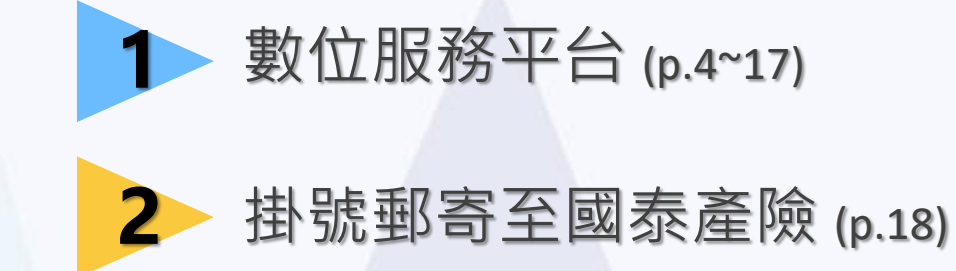

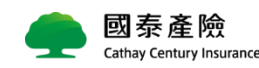

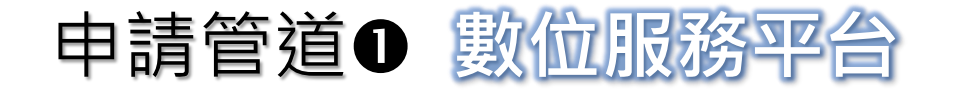

a. 平台支援桌上型電腦、平板電腦、手機、LINE使用。 b. 使用資格: 年滿20歲以上自然人且加入會員。 c. 登入方式可由LINE好友(P.5-6)或官方網站(P.7-9)登入。 d. 線上事故通知限要/被保險人為同一人之保單申請!

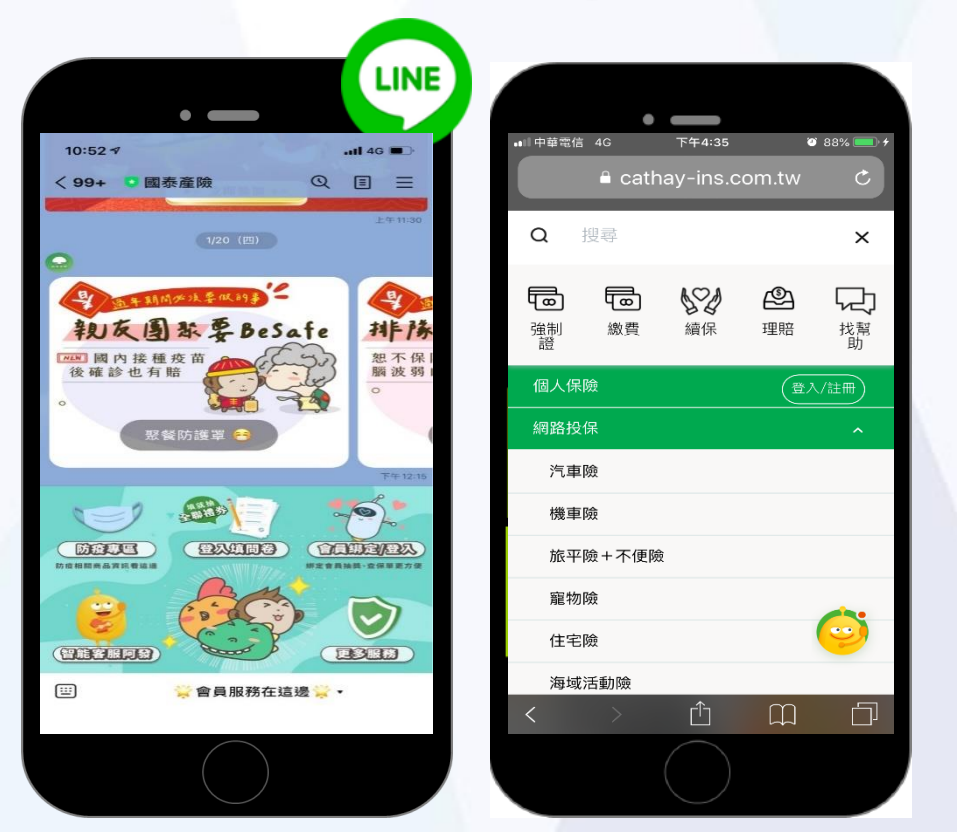

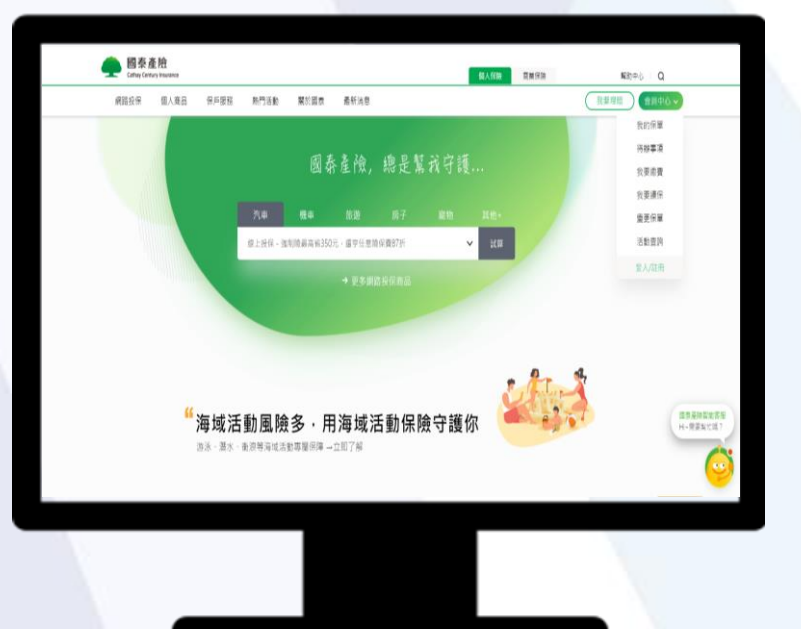

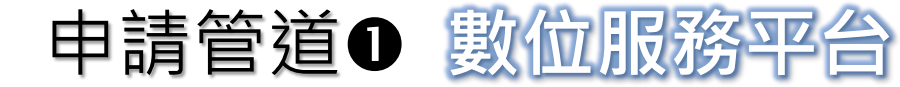

登入方式A - LINE好友

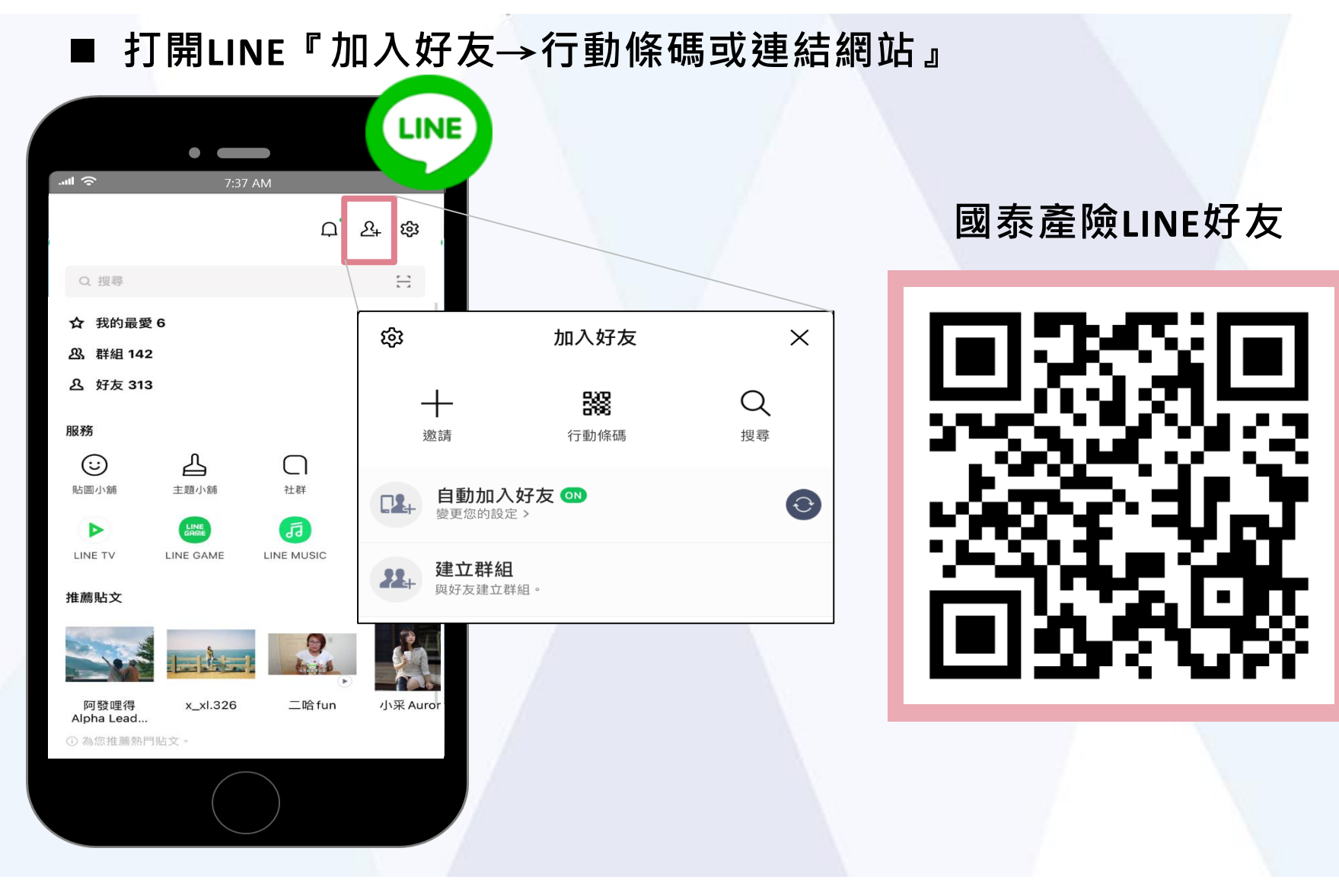

申請管道● 數位服務平台

登入方式A - LINE好友

■ 使用LINE好友,選取『更多服務-理賠服務-認證取可』

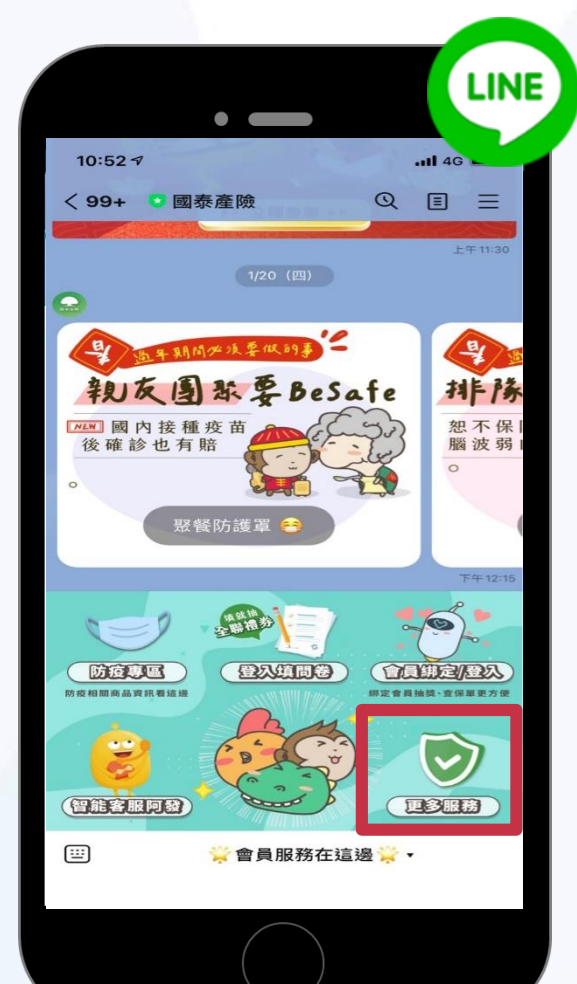

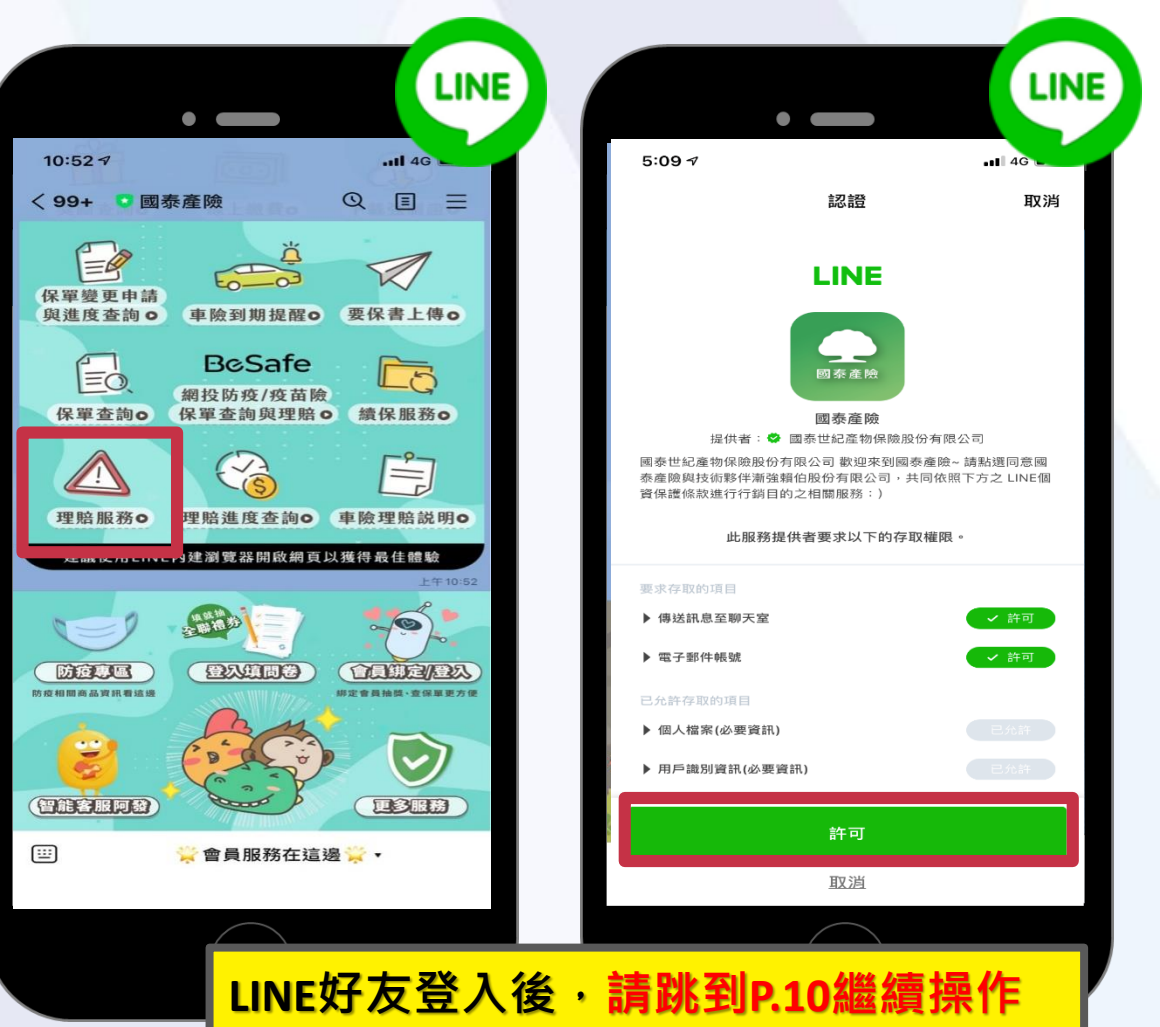

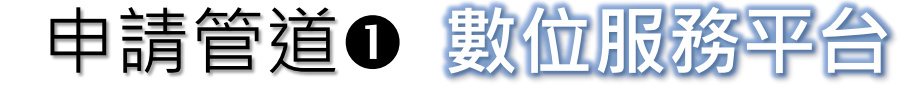

■ 進到「國泰產險官網」,點選上方『保戶服務→理賠專區→我要理賠』

(https://www.cathay-ins.com.tw/cathayins/personal/claim/)

| 國泰產 Cathay Century | insurance                              |                                               |                    |                        | 個人保險商業         | 保險 關於國泰 最 | 新消息   幇助中心  |
|--------------------|----------------------------------------|-----------------------------------------------|--------------------|------------------------|----------------|-----------|-------------|
| 網路投保               | 保戶服務                                   | 商品介紹                                          | 熱門活動               | 新手入門                   | BeSafe         | 會員中心      | 登入          |
| 繳費專區               | 理賠專區                                   | 保單專區                                          | 好康專區               | 知識專區                   |                | 0         |             |
| 我要繳費<br>查詢繳費狀況     | 我要理赔<br>理赔進度與紀錄查詢<br>保全/理賠聯盟鏈<br>理赔罄起通 | 我的保單<br>我要續保<br>保單變更 / 加保<br>強制險到期提醒<br>強制踏下載 | 我的優惠<br>活動紀錄       | 不意外知識+<br>零事初研究所       |                | G         | Facebook    |
|                    | I                                      | T St                                          | (保險期間須為<br>且繳費完成即可 | 六個月(含)以」<br>J獲得國泰「Snoo | E)<br>py普普風提袋」 | 限定贈品!     |             |
|                    | <u> </u>                               |                                               | ● 此為限定贈品           | 送完則改以其他贈               | 品赠送<br>• 2021  | PEANUTS   |             |
|                    |                                        | _                                             | 網路投保               | 防疫生活                   |                |           |             |
| 汽車險                |                                        | <b>L</b><br>m                                 | <b>全</b> 定的        | 旅遊險                    | <b>定</b><br>龍物 |           | <b>登</b> 山險 |

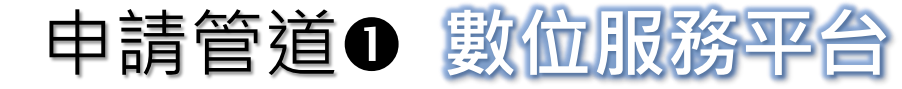

#### 登入方式B-官方網站

#### 

#### 若不幸發生意外,國泰將盡心盡力提供理賠協助

萬一不小心發生事故時,本專區將提供您一系列的理賠服務及申請理賠前應備妥之相關文件,並可於線上完成理 賠備案及理賠進度查詢。

#### 流程說明與文件下載

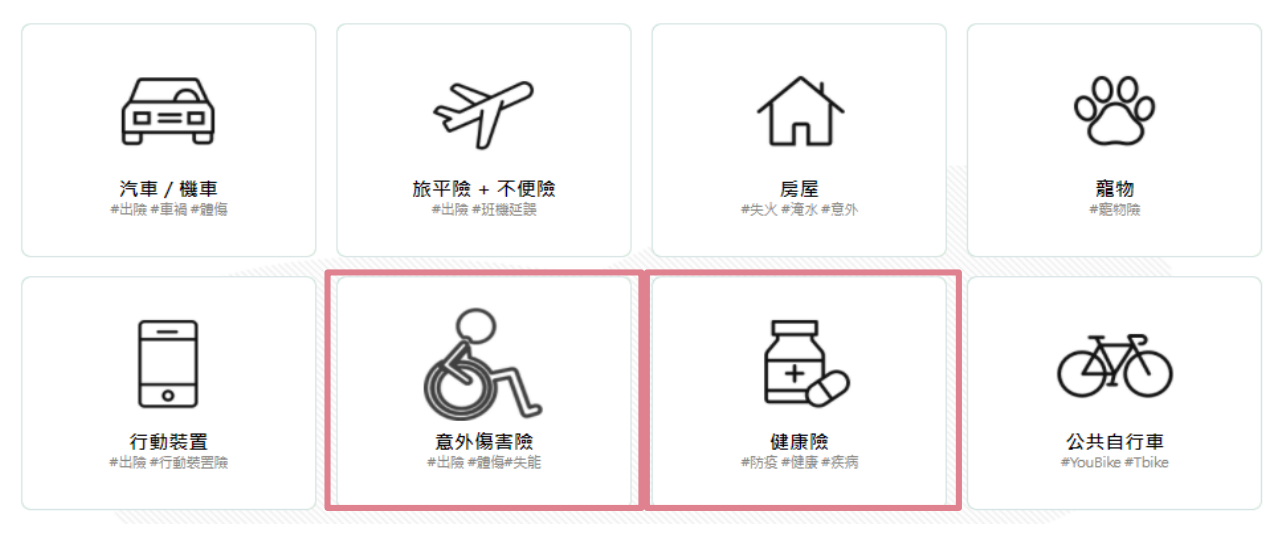

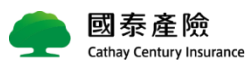

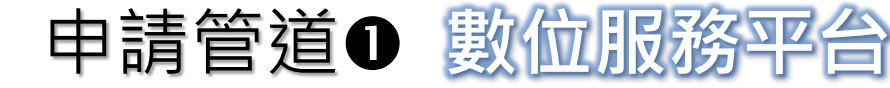

登入方式B-官方網站

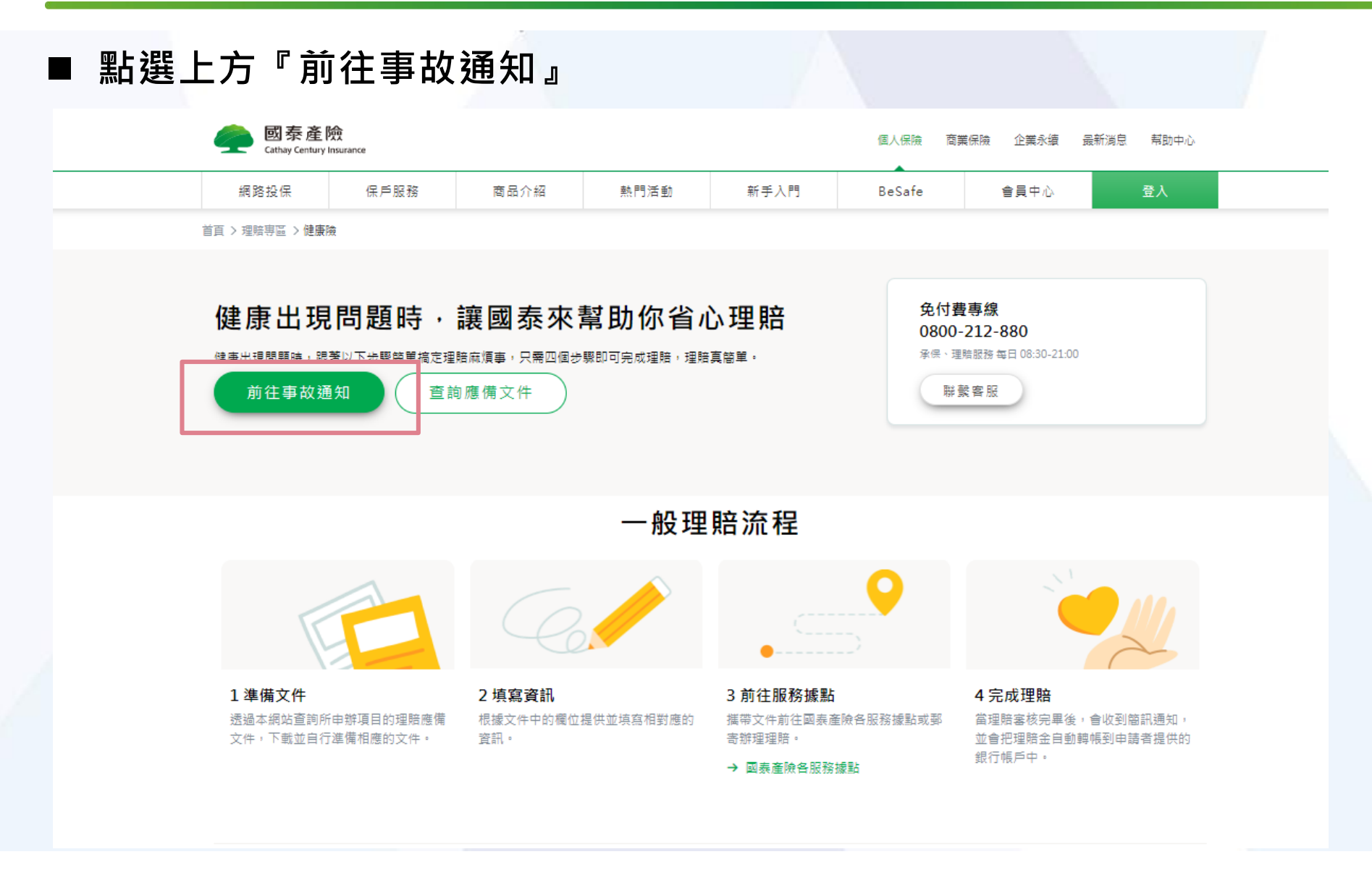

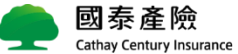

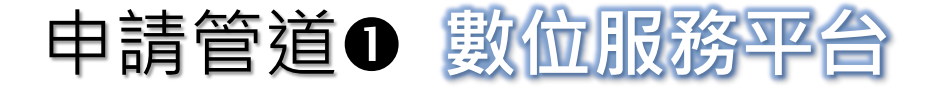

■ 登入會員帳號密碼。
網頁畫面

|                                           |                 |                     | A A A A A A A A A A A A A A A A A A A                                            | axiunx济平台 ① ×                  |
|-------------------------------------------|-----------------|---------------------|----------------------------------------------------------------------------------|--------------------------------|
|                                           | 密碼登入            | 手機驗證登入              | (Gathay C                                                                        | i 產險<br>entury Insurance       |
| 地方同享印萬元加加                                 | 帳號              |                     | ■ 輸入下列資訊繼續                                                                       | 使用服務                           |
| 依久内子 CHI/LX/ 程                            | 請輸入身分證字號或居留語    | 皇號碼                 |                                                                                  |                                |
| ₩友人氣王◎                                    | 密碼              | 忘記密碼                | 帳號                                                                               | 手機                             |
| ▲ 新友投保O                                   | 請輸入 8-12 位英數混合密 | 碼 💋                 |                                                                                  |                                |
|                                           | 驗證碼             |                     | * 帳號 F1251****                                                                   |                                |
|                                           | 請輸入圖中驗證碼        | <mark>8473</mark> ≎ | * 密碼 請輸入8-12位英                                                                   | 數混合密碼                          |
| 2022/1/1-12/31                            | ( B             | λ                   | * 驗證碼                                                                            |                                |
|                                           | 還不是會員叫          | 馬? <u>快速註冊</u>      | 請輸入圖中驗證碼<br><b>7272</b>                                                          |                                |
| 登入分享專屬活動碼<br>抽獎 登入完成問卷抽獎 溫度與速度兼異的會<br>員服務 | —— 或用以下方式驗證     | 登入國表產險 🕜 ——         | <ul> <li>若您先前已加入會員,請輸入您的會員语</li> <li>如要解除 LINE 服務绑定,請於登入後前</li> <li>整</li> </ul> | 9碼<br>]往 [ 會員服務]->[ 會員資料維護] 中調 |
|                                           | 🛖 國泰世華          | 網銀帳號登入              |                                                                                  |                                |
|                                           |                 |                     | 忘記密碼                                                                             | 下一步                            |
| 會員專屬                                      |                 |                     |                                                                                  |                                |
|                                           | · ·             |                     | ? 網站服務使用約定書                                                                      | ? 個資法告知義務事項                    |
|                                           |                 |                     | ? 電子商務自律規範                                                                       | ? 幫助中心                         |
| 我的保單 我                                    | 要理賠 投保訂單 保      | 單變更                 | 安服重绘                                                                             |                                |
|                                           |                 |                     | ● <u>10</u> (等款)<br>0800-212-880                                                 |                                |

手機畫面

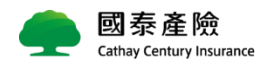

••• 4G

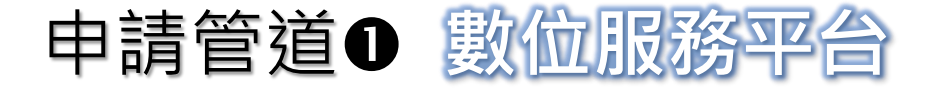

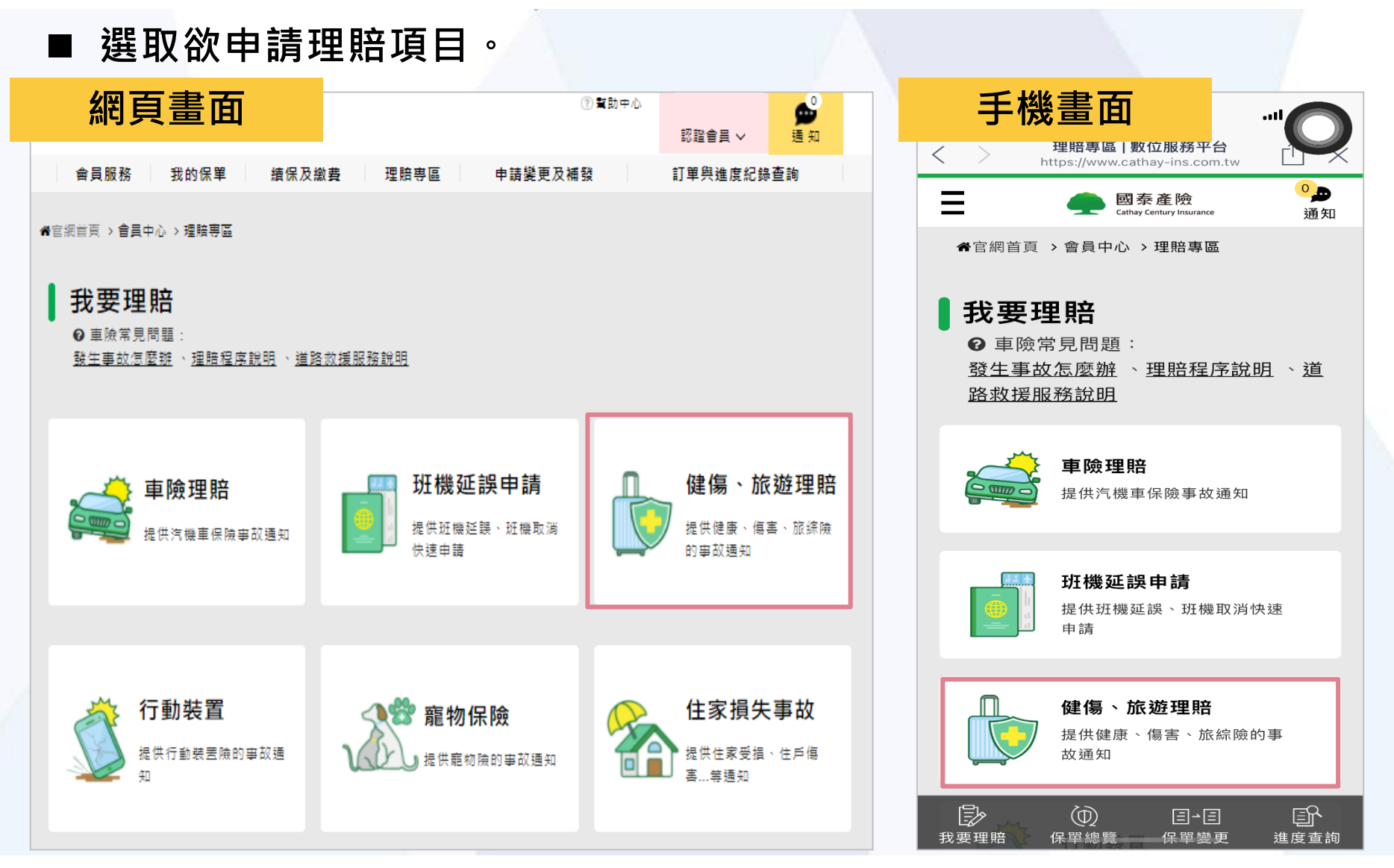

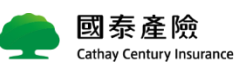

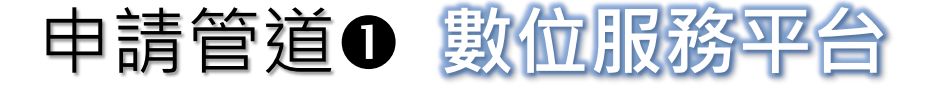

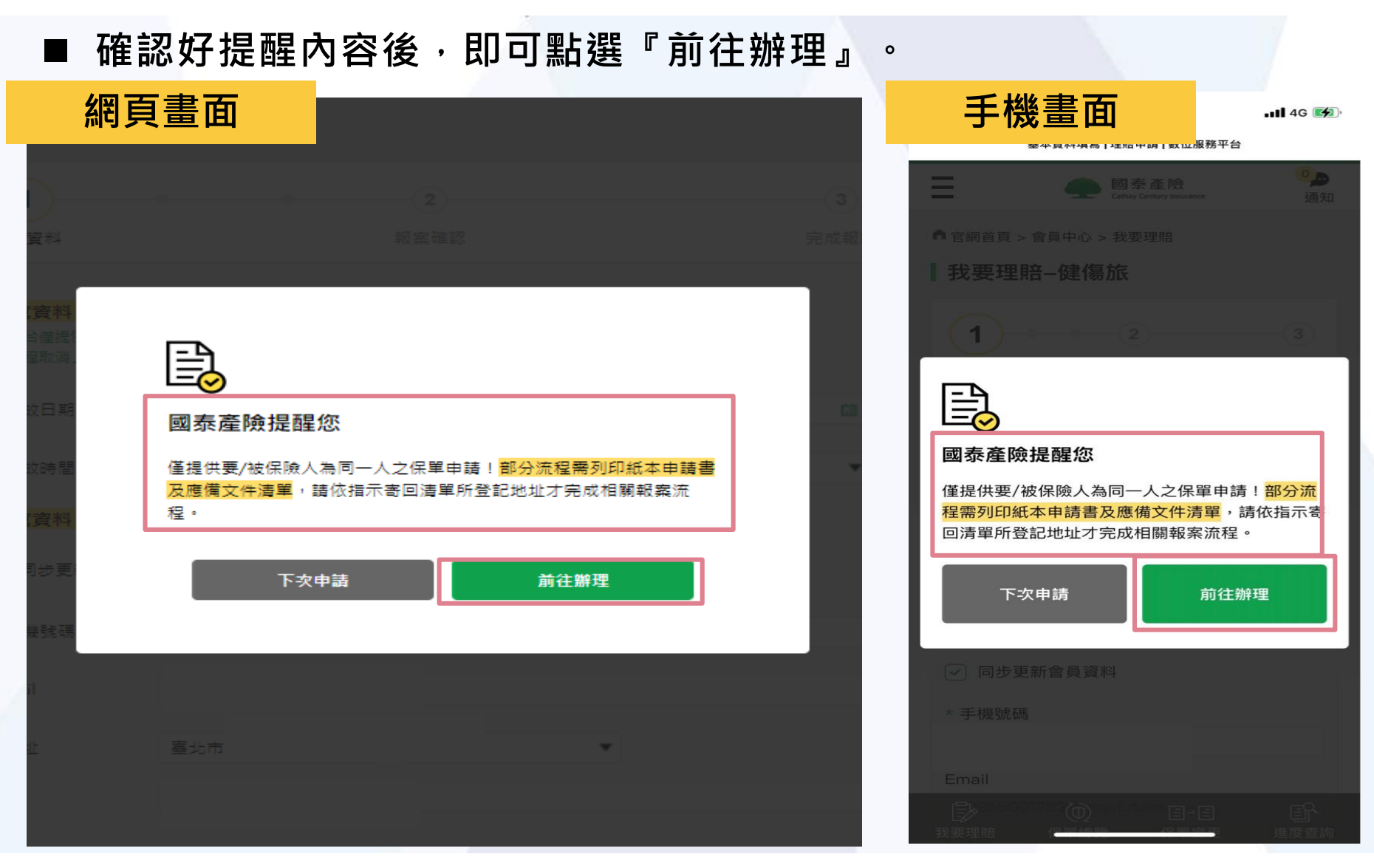

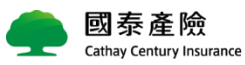

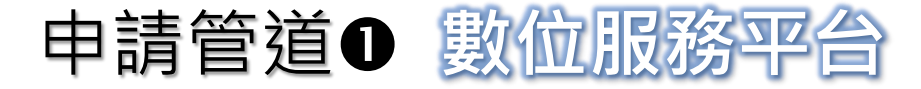

| 填寫基本                                                | 5資料後                                  | ,點選              | 『確認送 | 出』               |  |
|-----------------------------------------------------|---------------------------------------|------------------|------|------------------|--|
| 網頁畫面                                                |                                       |                  |      |                  |  |
| 1 填寫資料                                              |                                       | <b>2</b><br>報案確認 |      | <b>3</b><br>完成報案 |  |
| <mark>填寫資料 - 事故資</mark><br>本平台僅提供被保人本<br>「旅程取満」需達保期 | <mark>料</mark><br>人進行事放通知<br>的首日後才能申請 |                  |      |                  |  |
| * 事故日期                                              | 請輸入或點選,格式:Y                           | YYYMMDD          |      |                  |  |
| * 事故時間                                              | 幾時                                    | ¥                | 幾分   | •                |  |
| 填寫資料 - 聯絡方                                          | 式                                     |                  |      |                  |  |
| ☑ 同步更新會員資料                                          | 84                                    |                  |      |                  |  |
| * 手機號碼                                              |                                       |                  |      |                  |  |
| Email                                               |                                       |                  |      |                  |  |
| * 地址                                                |                                       |                  | •    |                  |  |
|                                                     |                                       | 確認送出             |      |                  |  |

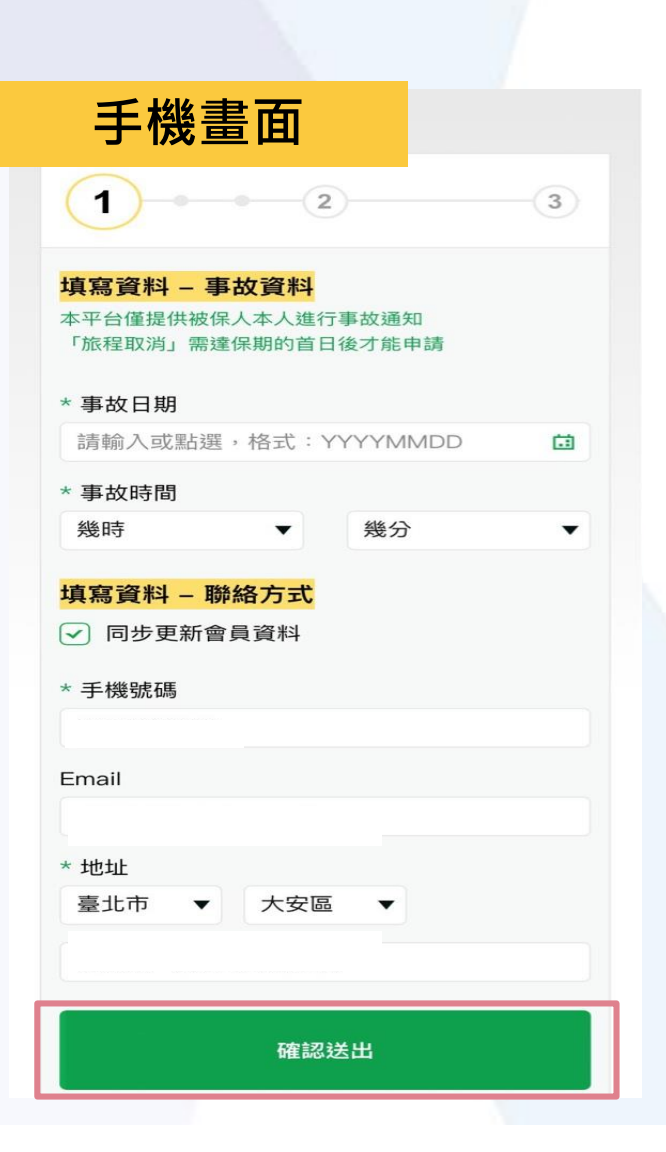

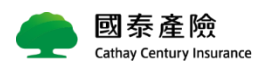

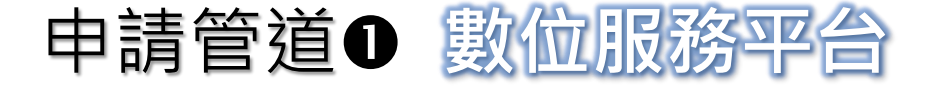

Cathay Century Insurance

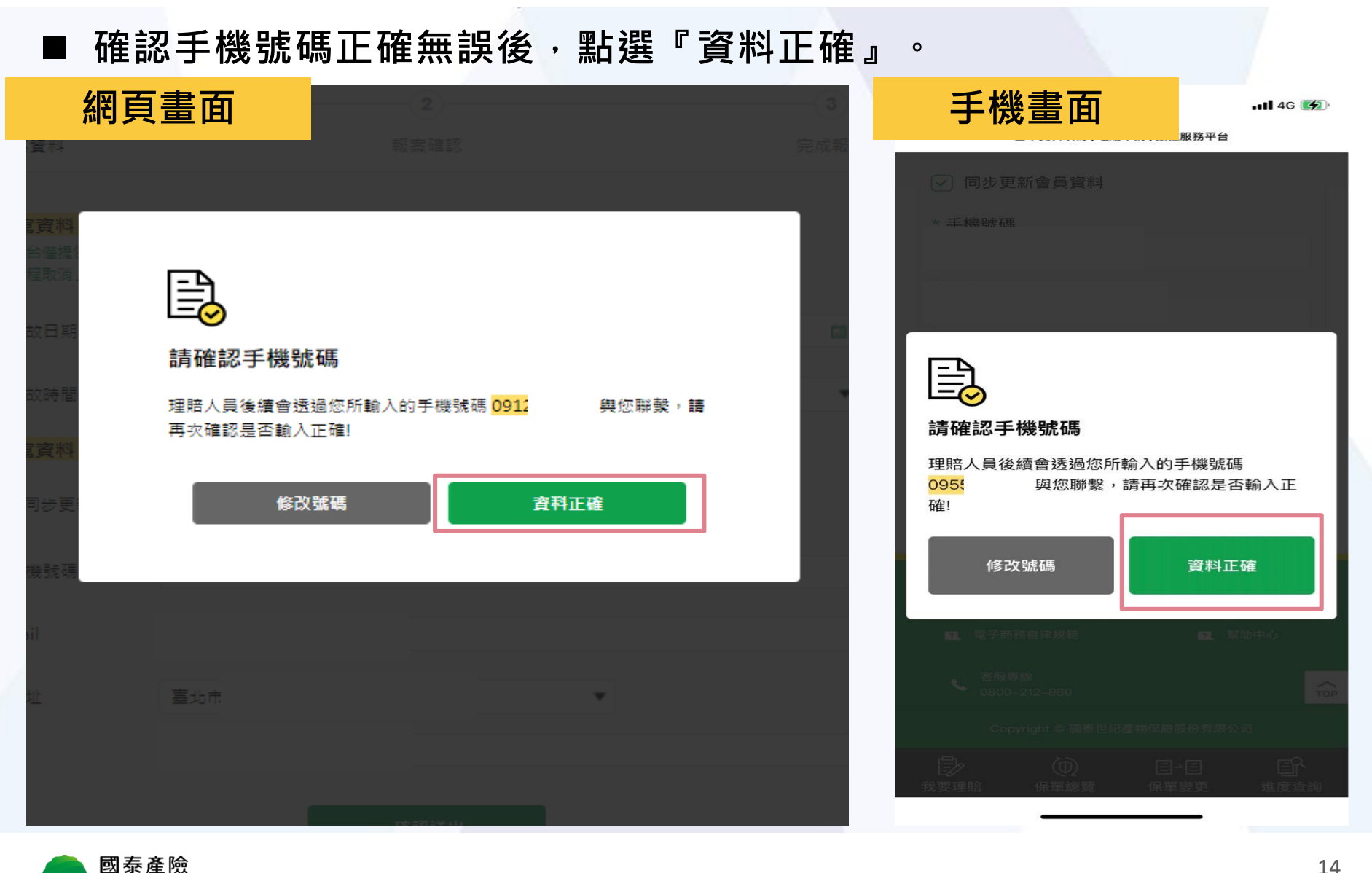

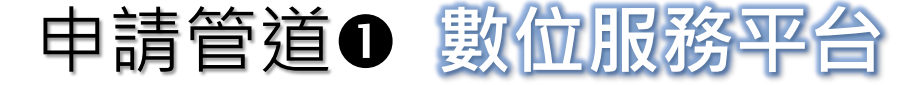

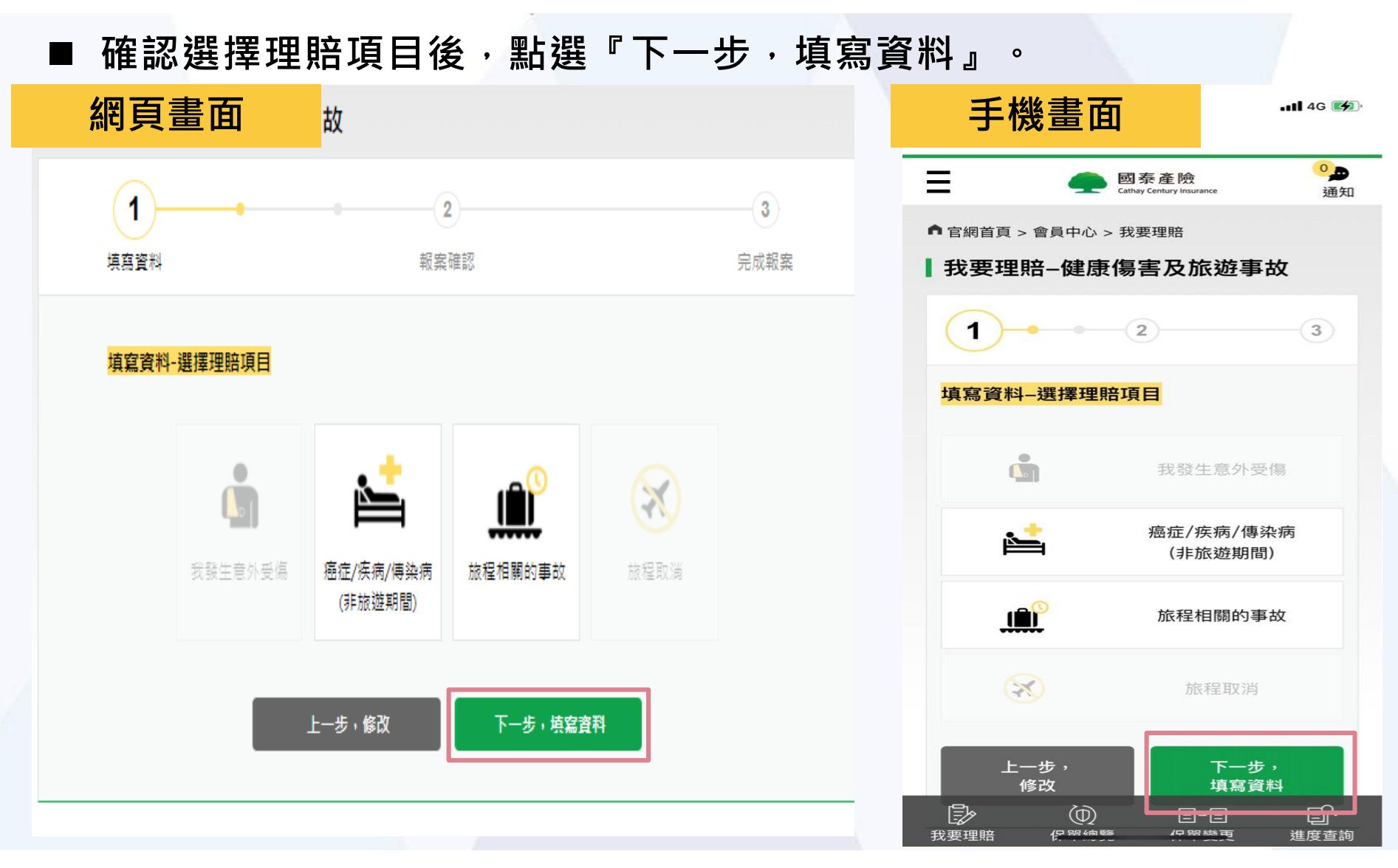

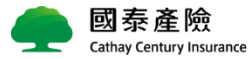

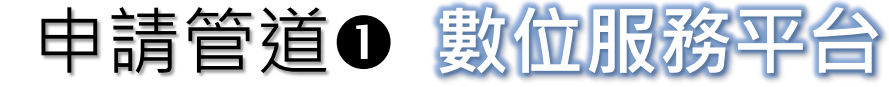

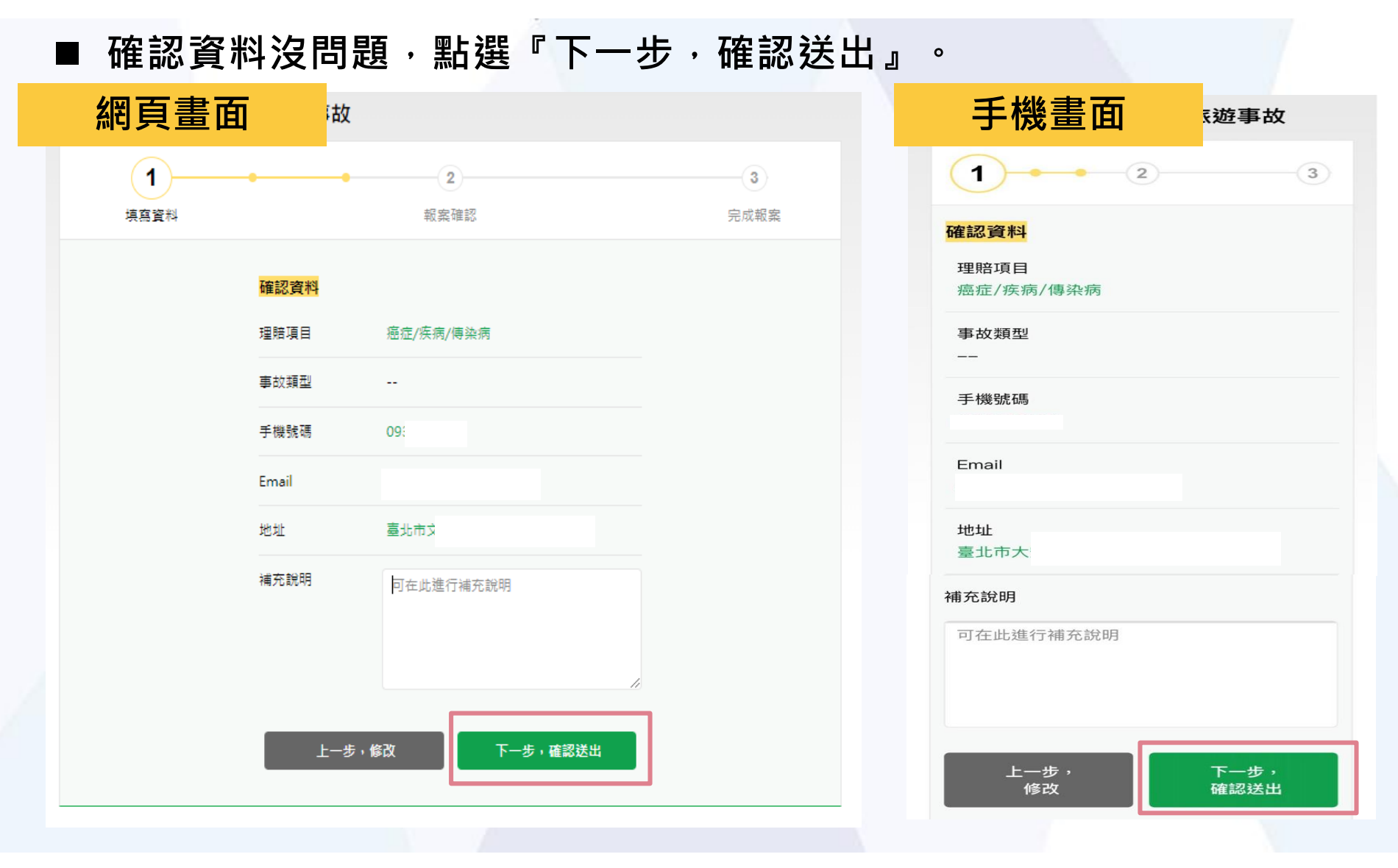

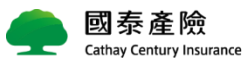

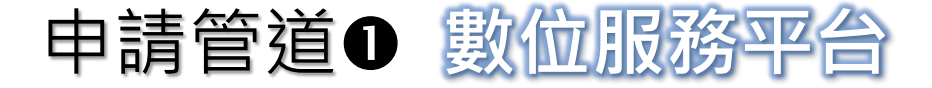

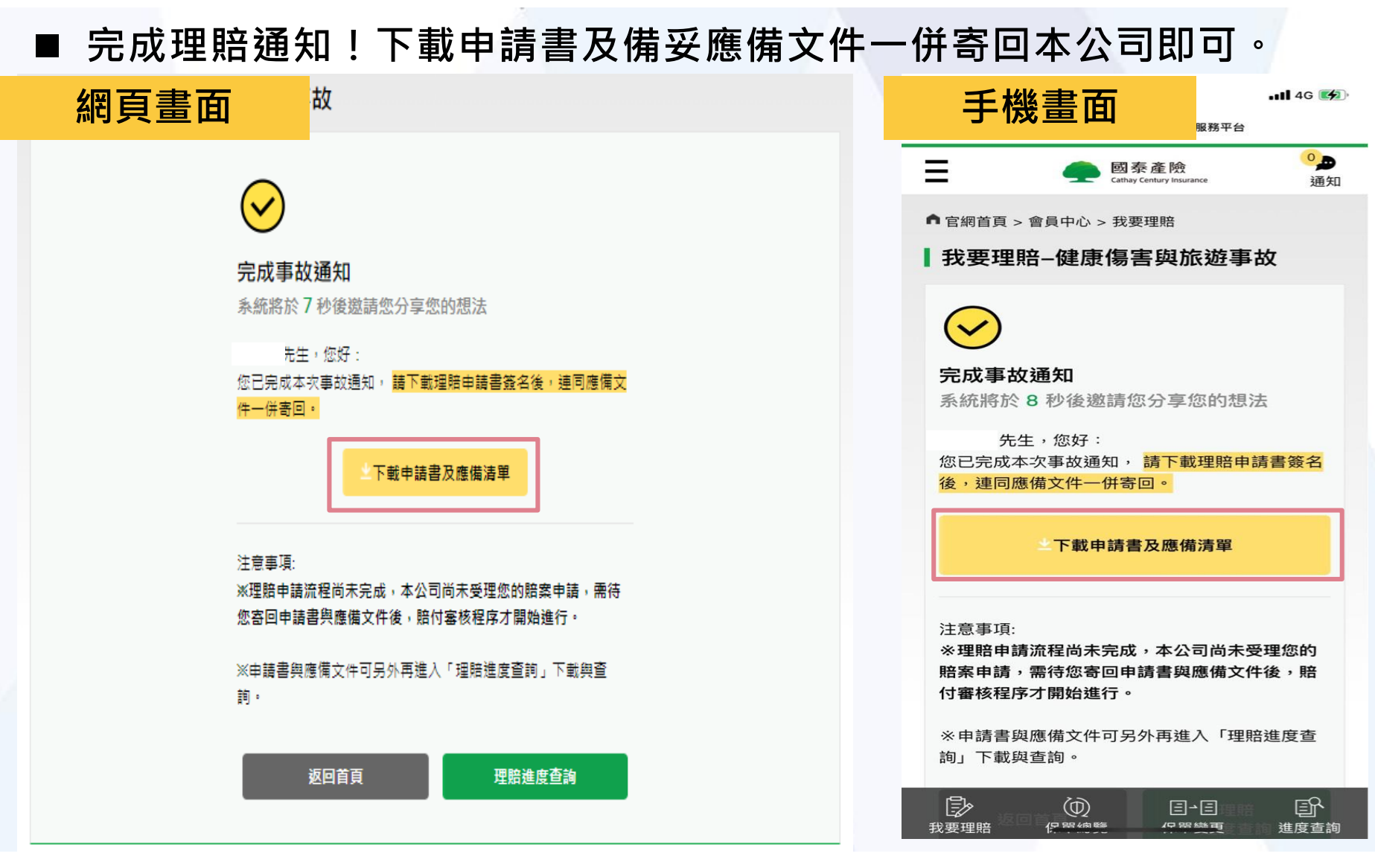

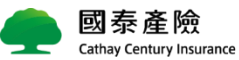

## 申請管道2 掛號郵寄至國泰

Cathay Century Insurance

您可先於國泰產險官網檢視各項申請文件,並下載列印理賠申請書,填妥後連同相關 文件一併郵寄至本公司就可以囉!

應備文件網址:https://www.cathay-ins.com.tw/cathayins/personal/claim/

貼心提醒:為以防郵件遺失,建議您於資料寄出前影印備份,以便日後查詢!

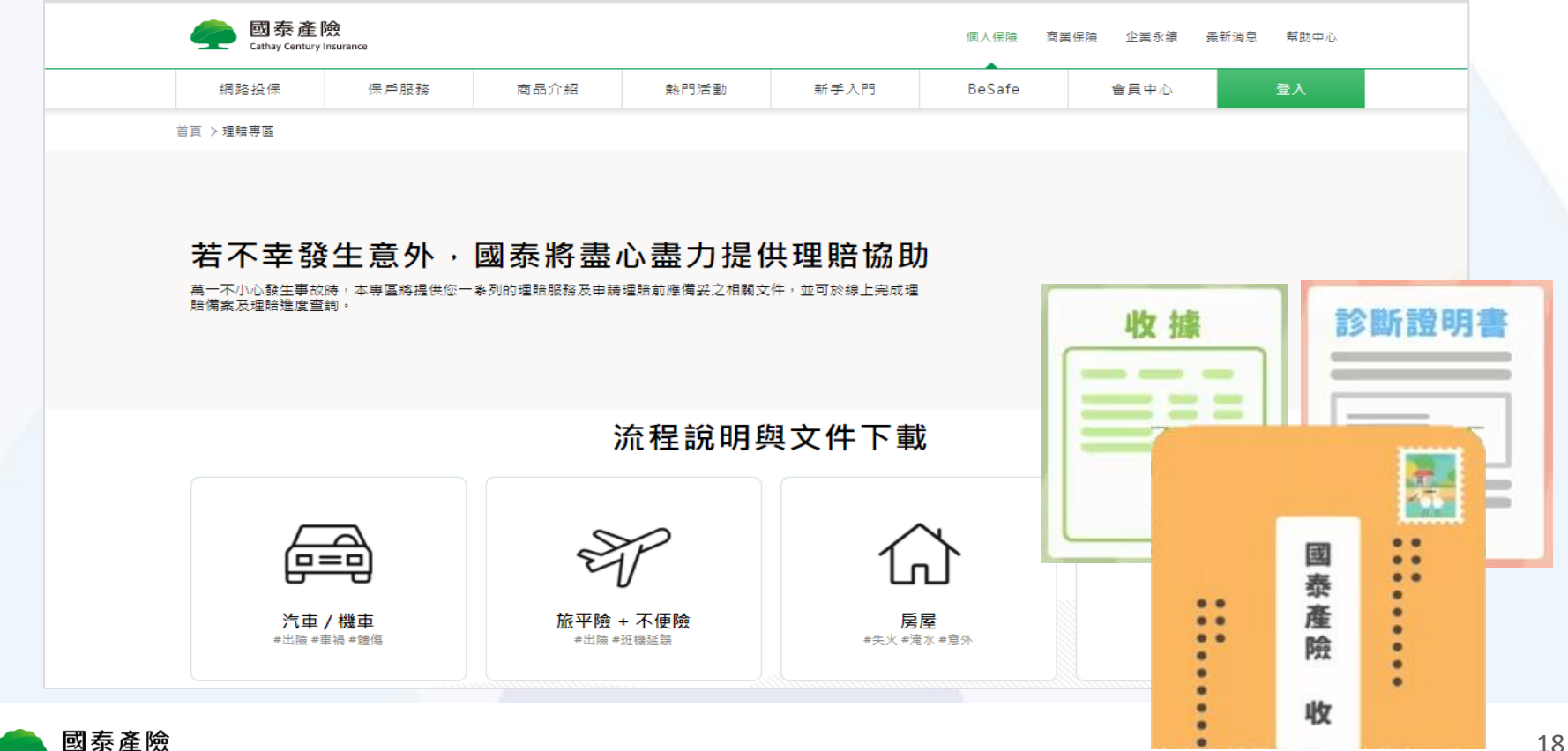

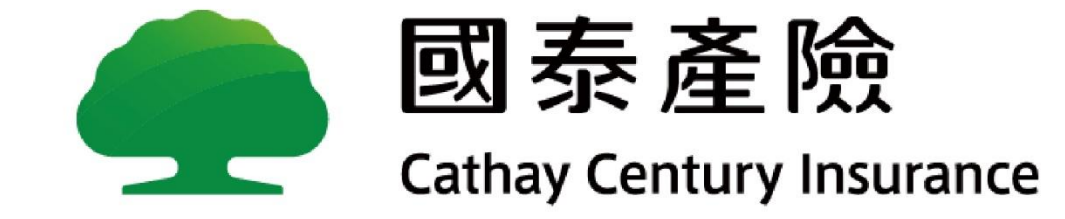

※查詢國泰產險資訊公開說明文件網址:<u>www.cathay-ins.com.tw</u>。 國泰世紀產物保險股份有限公司.免費申訴電話:0800-212-880。 總公司地址:台北市仁愛路四段296 號;電話:(02)2755-1299。